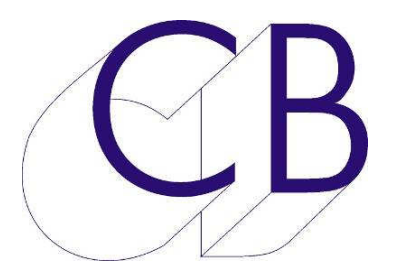

## CB Electronics TFT Remote

Release

# **Getting Started**

Version 1.0

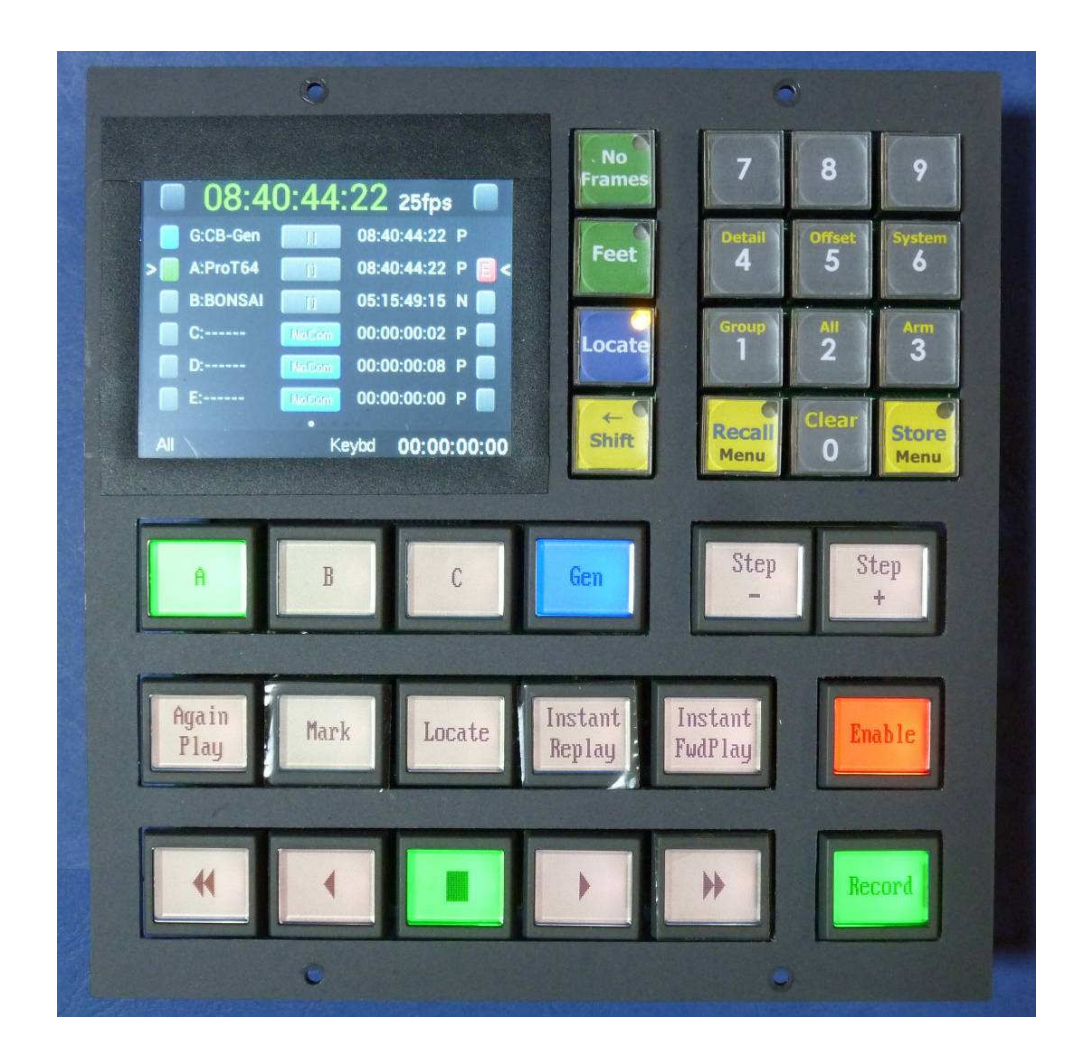

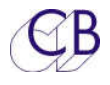

# **CB Electronics**

CB Electronics has made every effort to ensure the accuracy of information contained within this document, which is nevertheless supplied for information purposes only and does not constitute any form of warranty or guarantee.

All trademarks acknowledged.

The information in this document is subject to change without notice.

CB Electronics Loddonside, Lands End House Beggars Hill Road Charvil Berkshire RG10 0UD Tel: +44 (0)118 9320345 Fax: +44 (0)118 9320346 Email: support@colinbroad.com Tech Support: +44 (0)118 9320345 Web: www.colinbroad.com

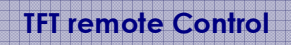

Contents

8

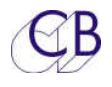

# Contents

| CB ELECTRONICS                                 | 2             |
|------------------------------------------------|---------------|
| CONTENTS                                       | 3             |
| INTRODUCTION                                   | 1             |
| CONNECTIONS                                    | 2             |
| INSTALLATION                                   | 3             |
| Connecting to a RM-6                           | 3             |
| Connecting to a SR-4                           | 3             |
| Connecting to a X4/X2 remote                   | 3             |
| OPERATION                                      | 4             |
| Group Page:                                    | 4             |
| All Page:                                      | 4             |
| Arm Page:                                      | 5             |
| Details Page:                                  | 5             |
| Offset Page:                                   | 6             |
| System Page:                                   | 6             |
| Top Line display:                              | 6             |
| Setup Menu:                                    | 6             |
| Setup Menu:                                    | 7             |
| TFT REMOTE CONTROLS                            | 7             |
| SETTING UP TFT REMOTE FOR THE FIRST TIME OR SO | FTWARE UPDATE |
| Factory Default:                               | 8             |
| SYSTEM SETUP                                   | 13            |
| Root Menu:                                     | 13            |
| Unit Menu's                                    | 13            |
| Menu 02 – Select Unit Menu                     | 14            |
| Unit Record Menu's                             | 14            |
| Menu 03 – Initial Record Command               | 14            |
| Menu 04 – Check Lock Status                    | 14            |
| Menu 05 – Master or Rec Enabled Offset Change  | 14            |
| Menu 06 – Virtual Record Tally                 | 15            |
| Menu 07 – Track Arm Keys                       | 15            |
| Menu 08 – Record track Arm                     | 15            |

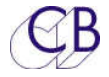

| Menu 09 – Check for Record                    | 16 |
|-----------------------------------------------|----|
| Menu 10 – Rec-In & Rec Out Keys               | 16 |
| Menu 11 – Default Analog & Video Record Ready | 16 |
| Menu 12 – Default Record Enable               | 16 |
| Menu 13 – Record Disable Transport Keys       | 17 |
| Menu 14 – Mark Record In                      | 17 |
| Unit Chase Menu's                             | 17 |
| Menu 15 – Wait for Slaves                     | 17 |
| Menu 16 – Group Locates                       | 17 |
| Menu 17 – Master when in Play                 | 18 |
| Menu 18 – Stop Command                        | 18 |
| Menu 19 – Timed Start Enable                  | 18 |
| Unit Code Menu's                              | 18 |
| Menu 20 – Reader Dropout / Master Code Jump   | 18 |
| Menu 21 – System Standard                     | 18 |
| Menu 22 – Stationary Code                     | 19 |
| Menu 23 – Film Speed                          | 19 |
| Menu 24 – Default Timecode Standard           | 19 |
| Menu 25 – TC Reader -> Serial Port            | 19 |
| Menu 26 – Reader Incremental & Direction Test | 19 |
| Menu 27 – System Frame Reference              | 20 |
| Unit Generic Menu's                           | 20 |
| Menu 28 – Macro protection                    | 20 |
| Menu 29 – Power up Settings                   | 21 |
| Menu 30 – GP Outputs 4,5,6                    | 21 |
| Menu 31 – GP Output 3 Mute / Red Light        | 22 |
| Menu 32 – Enable Auto-In when NOT Play        | 23 |
| Menu 33 – Setup Menu Access                   | 23 |
| Menu 34 – ID<> Key Function                   | 23 |
| IFACE MENU'S                                  | 23 |
| Menu 35 – Select Iface Menu                   | 23 |
| IFACE Record Menu's                           | 24 |
| Menu 36 – Record Tracks                       | 24 |
| Menu 37 – Analog & Video Record Ready         | 24 |
| Menu 38 – Record Tally                        | 24 |
| Menu 39 – Record Command                      | 24 |
| Menu 40 – Rehearse Advance                    | 25 |
| Menu 41 – Record Advance                      | 25 |
| Menu 42 – Track Ready Tallies                 | 25 |
| ,<br>Menu 43 – Auto Record                    | 25 |
| Menu 44 – Crash Rec Set Generator             | 26 |
| Menu 45 – Record Inhibit                      | 26 |
| IFACE Chase Menu's                            | 26 |
| Menu 46 – Chase Type                          | 26 |
| Menu 47 – Initial Play Command                | 26 |
|                                               |    |

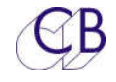

| Menu 48 – Slew Command                                      | 27 |
|-------------------------------------------------------------|----|
| Menu 49 – Start Advance in Frames                           | 27 |
| Menu 50 – Learn Start Advance                               | 27 |
| Menu 51 – Park Offset / Locate Ahead                        | 27 |
| Menu 52 – Wait for Stable Code                              | 28 |
| Menu 53 – Minimum Slew Speed                                | 28 |
| Menu 51 – Maximum Slew Speed                                | 28 |
| Menu 55 – Wait for Lock Tally                               | 28 |
| Menu 56 – Report Lock On                                    | 28 |
| Menu 57 – Acceptable Error                                  | 29 |
| Menu 58 – Serial Position Request                           | 29 |
| Menu 59 – Reverse Slew Command                              | 29 |
| Menu 60 – Locate Speed                                      | 29 |
| Menu 61 – Locate Type                                       | 30 |
| Menu 62 – Locate Interval                                   | 30 |
| Menu 63 – Dynamic Offset                                    | 30 |
| Menu 64 – Edit Offset                                       | 31 |
| Menu 65 – Reverse Offset                                    | 31 |
| Menu 66 – Continuous Timecode Chase                         | 31 |
| IFACE General Menu's                                        | 31 |
| Menu 67 – Machine Type                                      | 31 |
| Menu 68 – Position Request                                  | 32 |
| Menu 69 – Pause/Stop Command                                | 32 |
| Menu 70 – Timecode Standard                                 | 32 |
| Menu 71 — Auto Unlace                                       | 32 |
| Menu 72 – Colour Framing                                    | 32 |
| Menu 73 – Extended Status Request                           | 33 |
| Menu 74 – Machine Jog Response                              | 33 |
| Menu 75 – Disable Tally Check                               | 33 |
| Auto Menu's                                                 | 34 |
| Menu 76 – Auto Record and Rehearse                          | 34 |
| Menu 77 – At end of Auto Record                             | 34 |
| Menu 78 – ADR Backup Machine                                | 34 |
| Menu 79 – Get loops from Keyboard or CBServer               | 35 |
| Menu 80 – Auto Increment Loop Number                        | 35 |
| Menu 81 – Backup in Auto & Manual                           | 35 |
| Input Menu's                                                | 35 |
| Menu 82 – Serial Input Ports RM-6(SR-4)                     | 35 |
| Menu 83 – Input Lock tally from                             | 35 |
| Menu 84 – Convert Remote Fast forward and Rewind to Shuttle | 36 |
| Menu 85 – P2 Remote Control of                              | 36 |
| Menu 86 – External Machine ID                               | 36 |
| Menu 87 – RM-6 Ports D and C Track Arm Destination          | 36 |
| Menu 88 – – RM-6 Port E Track Arm Destination               | 37 |
| Menu 89 – RM-6 Port E Input Track Arm                       | 37 |

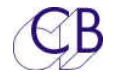

46

| Manu 00 External Play Command                        | 27 |
|------------------------------------------------------|----|
|                                                      | 37 |
| Menu 91 – External Master Position and Sta           | 38 |
| Menu 92 – GP In 6 Record On                          | 38 |
| Menu 93 – External Record Commands to Video machines | 38 |
| Menu 94 – DAW Port for PD-1                          | 38 |
| Menu 95 – PD-1 Record Command                        | 38 |
| Local Menu's                                         | 38 |
| Menu 96 – Mcn Select On RM-6                         | 39 |
| Menu 97 – Wind Speed                                 | 39 |
| Menu 98 – Locate with Preroll                        | 39 |
| Menu 99 – PreRoll                                    | 39 |
| Menu 100 – Switch Brightness                         | 39 |
| Menu 101 – TFT Brightness                            | 39 |
| Menu 102 – RM-6/SR-4                                 | 39 |
| Menu 103 – Master Timecode                           | 40 |
| Menu 104 – Test Display                              | 40 |
| USB PORT                                             | 41 |
| Power                                                | 41 |
| Firmware Updates                                     | 41 |
| Recovery                                             | 41 |
| RS422 PIN CONNECTIONS                                | 43 |
| TYPICAL INSTALATION                                  | 44 |

GLOSSARY

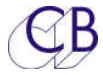

# Introduction

The FTF Remote control can be used with any of our existing systems or as a new installation with a RM-6 Rack mount synchroniser.

### Features

- Connects to RM-6 or existing systems via 9 pin 'D' connector (1:1).
- 9 pin and USB inputs for Consoles and/or CBServer
- 18 LCD Macro keys Label changes with function
- Matching panels and colour to consoles
- Jog wheel on Larger panels or can replace four switches on DFC Panel
- User configurable panels
- GPIO for special functions

This guide will introduce the TFT Remote control with examples and illustrations

Further information and software upgrades can be found at <a href="https://www.colinbroad.com/cbsoft/tftremote/tftremote.html">www.colinbroad.com/cbsoft/tftremote/tftremote.html</a>

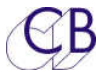

# Connections

The TFT Remote has four connectors on the rear as follows

- Serial A: 9 pin 'D' female: Console/CBServer/2<sup>nd</sup> TFT Remote Input
- Serial B: 9 pin 'D' female: Connection to RM-6 2<sup>nd</sup> Remote
- USB: Used for Power Console/CBServer/2<sup>nd</sup> TFT Remote Input.
- 10 pin IDC: GPIO Connector

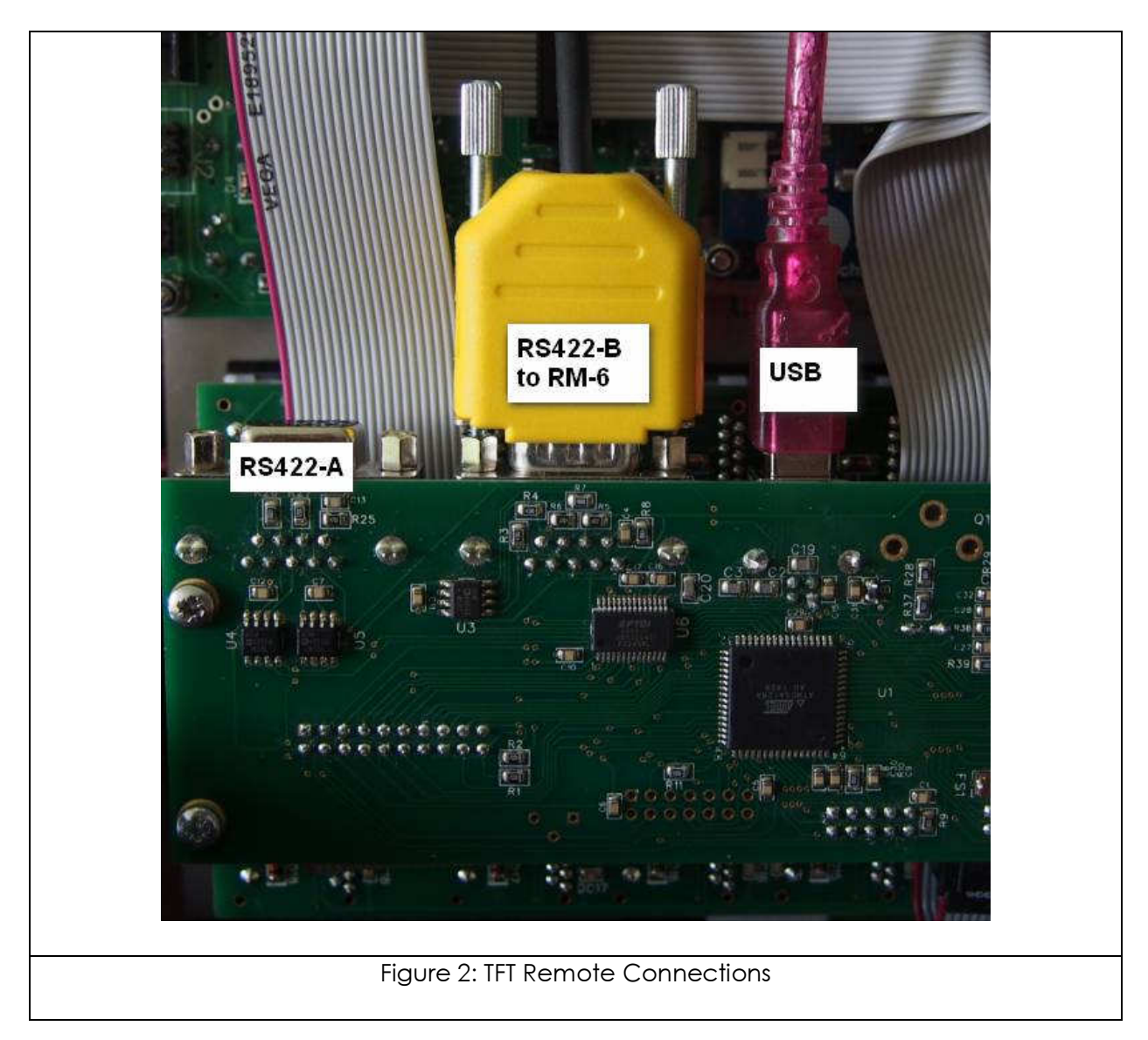

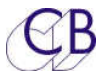

# Installation

The TFT Remote is normally supplied as a panel to drop into your console. We have standard panels for a number of existing consoles (AMS Neve DFC, Harrison, Euphonix...). The unit should be sited in any convenient position away from sources of moisture or excessive heat. The tft display and the LCD button brightness may be adjusted via the setup menu to optimise viewing under different lighting conditions.

Note: the LCD Switch contrast ratio is set by the supply voltage, 5v via the USB is optimal 4.7v is low.

### Connecting to a RM-6

Port 'B' on the TFT Remote connects to Port F on the RM-6 using a 1:1 cable(appendix T4).

### Connecting to a SR-4

Port 'B' on the TFT Remote connects to Port A on the SR-4 using a 1:1 cable provide the links are set on the SR-4 to Input.

### Connecting to a X4/X2 remote

Port 'B' on the TFT Remote connects to Port A on the X2/X4 Remote using a 1:1 cable (appendix T4). Alternatively you can connect to ports 'C' or 'D' on a X4 remote using a Tx:Rx Invert cable (appendix T3)

You can find block diagrams of typical installations at the end of this manual.

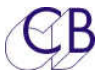

# Operation

The TFT Rmote control panel provides access to all the available functions of the RM-6. There are a number of different pages that may be selected on the TFT Display using the shift key followed by a Numeric key as follows

| Group Page:                                                                                                    | 23:59:50:17 Drop                                                                                                    |
|----------------------------------------------------------------------------------------------------|----------------------------------------------------------------------------------------------------|
| The group page is the default page<br>on power up and is accessed using<br>[Shift] followed by [1]                                                                                                   | G:CB-Gen 23:59:50:17 D<br>A:ProT64 NoCom 23:59:50:17 D                                                                                                    |
| The Group page displays the<br>currently selected Machine(s). If the<br>selected machine is the Master or a<br>Slave(Chasing) then athe Master<br>machine and all chasing machines<br>are displayed. | Group Keybd 00:00:00:00                                                                                                    |
| All Page:                                                                                                    | 23:59:50:17 Drop                                                                                                    |
| The All Page is accessed using [shift] followed by [2].                                                                                                    | G:CB-Gen 23:59:50:17 D                                                                                                    |
| The All Page displays the connections to all available ports.                                                                                                    | A.Proro4 Nocom 23.39.30.17 D   B:BONSAI Nocom 04:58:37:04 N   C: Nocom 00:00:00:00 P   D: Nocom 00:00:00:00 P   E: Nocom 00:00:00:00 P   All Keybd 00:00:00:00:00 |

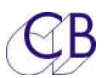

#### Arm Page:

The Arm Page is accessed using [shift] followed by [3].

The Arm page displays the track arming on the current record machine (The last selected Record Enabled machine. The current record machine Port, Name and Position are displayed on the to line and the arm status of up to 48 tracks is dislayed below. If there are more than 48 tracks [Shift] followed by [3] (arm) will select between pages.

### Details Page:

The Details Page is accessed using [shift] followed by [4].

The Details Page displays the parameters for the currently selected machine.

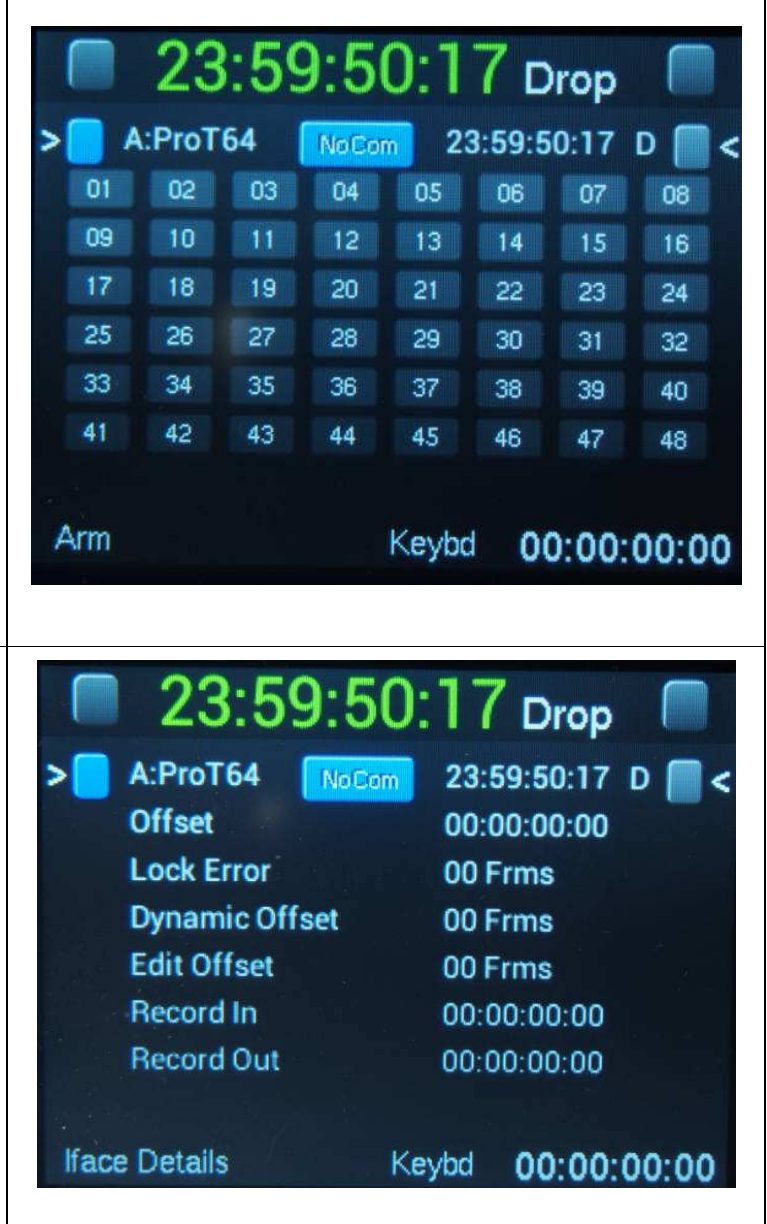

| GB                                                                                                    | TFT Remote Control                                                                                              |
|----------------------------------------------------------------------------------------------------|----------------------------------------------------------------------------------------------------|
| Offset Page:                                                                                                    | 23:59:50:17 Drop                                                                                                |
| The Offset Page is accessed using<br>[shift] followed by [5].<br>The offset page displays the current<br>offset for any machine in the system | A:ProT64 NoCom 00:00:00:00 D <                                                                                  |
| System Page:                                                                                                    | 23:59:50:17 Drop                                                                                                |
| The Offset Page is accessed using<br>[shift] followed by [6].<br>The system page displays system user<br>settings as shown                    | A:ProT64NoCom23:59:50:17 DPreroll00:00:02:15Postroll12 FrmsLp. Delay02 FrmsInstant00:00:08:10step01 FrmsFastMax |
|                                                                                                    | Keybd 00:00:00                                                                                                  |

### Top Line display:

All Pages have the same top line this displays System Lock, Master Position, Master Standard and System Record. The Master standard is Optional and when disabled the Timecode display is larger.

### Setup Menu:

The Setup menu is entered by holding the [Store] or [Recall] key depressed for about 3 seconds, The [Store] key will access the Last Menu accessed, the [Recall] key is used to

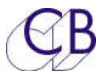

access a specified menu directly, enter the number of the required menu and then hold the [Recall] key depressed for about 3 seconds.

Once the menu is displayed selection is made using the numeric keys and navigation using the [Store] key to access the next menu and the [Recall] key to access the previous menu

See the System Setup section of this manual for more information

#### Setup Menu: 23:59:50:17 Drop Access the Setup Menu by holding [Store] or [Recall] depressed for 23:59:50:17 D A:ProT64 NoCom approx 3 seconds. To navigate the Menu first use the keyboard to select Menu 01 - 13/02/2015 - Root: Select menu the Menu Group required then use [Store] to step to the next menu and 0=Unit [Recall] to step to the previous Menu. 2=Iface Use the keyboard to select the setting. 4=Local To exit hols [Store] depressed to return to the root menu, then hold [Store] depressed to exit.

### **TFT Remote Controls**

Apart from the numeric keypad, [Shift], [Store] and [Recall] all keys on the keyboard are programmable using the UR-422-Mac or UR422-Win program. 18 of the keys are LCD keys so that when the function changes the key label and led colour when the key is reprogrammed.

Note. As the UR-422 program is written for a number of keyboards. You must select the appropriate keyboard before programming the keys. Once selected the program will remember your selection.

1=Auto

3=Input

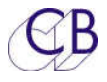

# Setting up TFT Remote for the first time or Software Update

Factory Default:

We recommend that you start from the factory default initially and when update the software.

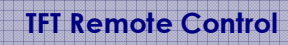

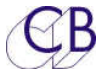

# **Special Key Combinations**

There is never space for enough keys, The following key combinations are used for commands that are also available as macro keys.

Make Master

[Shift] followed by the machine select key – Reader, Generator, A, B, C, D, E

Note. The normal keys are green when selected or part of a group, the master is Blue

Add/Remove Machines from group

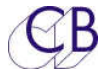

# **Macro Keys**

Most of the keys on the TFT Remote keyboard are macro keys, the only exceptions are the Numeric Keyboard, Store, Recall, and Shift. There are two settings for the keyboard, Factory and User, the Factory setting allow a quick return to a know layout. The user setting once programmed can be recalled just as quickly. By default the keyboard macros are locked, you must unlock the keyboard before you can make any changes!

### Locking/Unlocking the keyboard macro's

The Macros may be Locked from the Macro Protection menu in the Configuration Menu Root\Unit\Generic

### Recalling Factory Macro's

The factory setup may be Recalled from the Macro Protection menu in the Configuration Menu Root\Unit\Generic

### Recalling User Macro's

The User setup may be Recalled from the Macro Protection menu in the Configuration Menu Root\Unit\Generic

### Saving the current keyboard to user memory

The User setup may be stored in non volatile user memory from the Macro Protection menu in the Configuration Menu Root\Unit\Generic

### Programming the macro keys from Windows or Mac

Download and install UR422usb-win.zip or UR422usb-mac.zip from here

http://www.colinbroad.com/cbsoft/ur422usb/UR422usb.html

You may also need to install the FTDI VCP drivers on the PC or earlier Mac's (The driver is included from Mavericks onwards), you can find a link to FTDI on the same page.

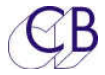

|                       | 000         | C      | DFC-TFT      |          |     |       | Preferences                      |
|-----------------------|-------------|--------|--------------|----------|-----|-------|----------------------------------|
|                       |             |        |              |          |     |       | Tab 0 Tab 1                      |
| Connect the           |             |        | No           |          | 8   | 9     | Revision Keyboard                |
| keyboard to the       | 00:00:00:00 | }      | Frames       |          |     |       | corerev OSR422<br>mainrev OURTFT |
| PC or Mac using       |             |        | Feet         | 4        |     | 6     | Load kbd file                    |
|                       |             |        |              |          |     |       | UR-422 Port                      |
| the USB, run the      |             |        | Locate       | 1        |     | 3     | usbserial-AH02OKZM               |
| program and           |             |        | Shift        | Recall   | _   | Store | Update Firmware                  |
| select the            |             |        |              |          |     |       |                                  |
| appropriate           |             |        |              |          |     |       |                                  |
| keyboard from         | X-Gen X-A   | Х-В    | х-с          |          |     | F .   |                                  |
| ,<br>view/preferences |             |        | -1 <u>61</u> | <u>.</u> | 100 |       | Version1.0 build 10 Close        |
| You can also          | Again Mark  | Locate | Instant      | Instant  | X-E | nab   |                                  |
| coloct the sorial     | Play        |        | Rplay        | Fplay    |     |       |                                  |
| select the selidi     |             | - Mire | Wr           |          |     |       | 1 States                         |
| port from the same    | ~~ ~        | п      | >            | >>       | Red | ord   |                                  |
| window.               |             |        |              |          |     |       |                                  |
|                       |             |        |              |          |     |       |                                  |
|                       |             |        |              |          |     |       |                                  |
|                       |             |        |              |          |     |       |                                  |
|                       |             |        |              |          |     |       |                                  |

| To reprogram a key,        |
|----------------------------|
| right click on the key to  |
| display a list of          |
| available key functions.   |
| Select the required        |
| function and then Click    |
| on OK. This will close the |
| window and                 |
| immediately program        |
| the key.                   |
|                            |

You can save, recall, lock and unlock the key macro's from the Read/Write keys menu.

|         | Lances coord |                                                                        | Macro Key              |         |        | Lance Contractor |
|---------|--------------|------------------------------------------------------------------------|------------------------|---------|--------|------------------|
| Cmd     | Index        | Caption                                                                | Function               |         |        | Color            |
| 33      | 55           | Mosaic                                                                 | Mosaic Insert Enable   |         |        | Green            |
| 40      | 56           | Vmcn                                                                   | Virtual Machine        |         |        | Green            |
| 41      | 57           | Rdr                                                                    | TC Reader XMC Only     |         |        | Green            |
| 42      | 58           | A                                                                      | Port A                 |         |        | Green            |
| 43      | 59           | В                                                                      | Port B                 |         |        | Green            |
| 50      | 60           | USB                                                                    | USB port               |         |        | Green            |
| 145     | 61           | Port                                                                   | Select Port            |         |        | Green            |
| 128     | 62           | Mark                                                                   | Capture current TC     |         |        | Grey             |
| 138     | 63           | < <id< td=""><td>Previous ID</td><td></td><td></td><td>Blue</td></id<> | Previous ID            |         |        | Blue             |
| 139     | 64           | ID>>                                                                   | Next ID                |         |        | Blue             |
| 140     | 65           | Park                                                                   | Goto In-preroll        |         |        | Blue             |
| 143     | 66           | Play!                                                                  | Play Now               |         |        | Blue             |
| 150     | 67           | CTL Rst                                                                | Reset CTL Counter      |         |        | Green            |
| 146     | 68           | Port                                                                   | Port Select            |         |        | Green            |
| 52      | 69           | X-Read                                                                 | XMC Reader Select      |         |        | Green            |
| 51      | 70           | X-Gen                                                                  | XMC Generator Select   |         |        | Green            |
| 53      | 71           | X-A                                                                    | RM-6 XMC Port A Select |         |        | Green            |
| 54      | 72           | X-B                                                                    | RM-6 XMC Port B Select |         |        | Green            |
| 55      | 73           | X-C                                                                    | RM-6 XMC Port C Select |         |        | Green            |
| 56      | 74           | X-D                                                                    | RM-6 XMC Port D Select |         |        | Green            |
| 57      | 75           | X-E                                                                    | RM-6 XMC Port E Select |         |        | Green            |
| <u></u> |              |                                                                        |                        | 0       | (C     | ť.               |
| Ss      | C Key        |                                                                        |                        | Program | Cancel | OK               |

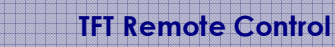

### Programming keys from the keyboard

Every macro command has a number; you can see this number in the Cmd column in the macro window of the ur422usb program. You can recall the Cmd number of any key using [Shift], followed by [Recall], followed by the key.

Examples -

[Shift], [Recall], [Stop] will display

Macro 15:00:00:01

Where 15 is the key number and 00:01 is the macro number

[Shift], [Recall], [Instant Replay] will display

Macro 10:00:01:34

Where 10 is the key number and 01:34 is the macro number

The key number is not used as you can program any macro to any key!

To change the [Instant Replay] key to [Rollback], enter the rollback command number (136), the display will then show

Keybd 00:00:01:36

Then [Shift] followed by [Store] followed by [Instant Replay], the display will show

Macro 10:00:01:36 and the key lable will change to [Rollback].

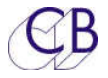

# **System Setup**

The Setup menu is entered by depressing holding the [Store] or [Recall] key depressed for about 3 seconds, The [Store] key will access the Last Menu accessed, the [Recall] key is used to access a specified menu directly, enter the number of the required menu and then hold the [Recall] key depressed for about 3 seconds.

Once the menu is displayed selection is made using the numeric keys and navigation using the [Store] key to access the next menu and the [Recall] key to The setup menu is entered by holding the [Page] depressed for approximately 3 seconds

| Root Menu:<br>Use the Numeric<br>selections and [<br>and [Recall] to s<br>though the mer | c keys to make<br>Store] step forward<br>step backwards<br>nu.                                                                                                  | 23:59<br>> A:ProT64                      | 9:50:<br>NoCom     | 17 Drop<br>23:59:50:17 | • • • • • • • • • • • • • • • • • • • |
|------------------------------------------------------------------------------------------|----------------------------------------------------------------------------------------------------|------------------------------------------|--------------------|------------------------|---------------------------------------|
|                                                                                          | Data in the Deat                                                                                                    | Menu 01 - 13/                            | 02/2015 -          | Root: Select m         | enu                                   |
| menu.                                                                                    | Date in the Root                                                                                                    | 0=Unit                                   |                    | 1=Auto                 |                                       |
|                                                                                          |                                                                                                    | 2=Iface                                  |                    | 3=Input                |                                       |
|                                                                                          |                                                                                                    | 4=Local                                  |                    |                        |                                       |
| 0=Unit                                                                                   | Select unit setup operation and are                                                                                                    | menu, global par<br>not machine specific | ameters t<br>c.    | hat determine          | system                                |
| 1=Auto                                                                                   | Auto Record/ADR Loop entry and Option selection                                                                                                    |                                          |                    |                        |                                       |
| 2=lface                                                                                  | The currently selected Serial port protocol and its connected machine control parameters, once setup is entered it is not possible to change the selected port. |                                          | nachine<br>nge the |                        |                                       |
| 3=Input                                                                                  | Sony P2 Setup, this menu controls the interface between the system and any RS422 controller connected to the system                                             |                                          |                    |                        |                                       |

**4=Local** Controller Display and keyboard options

### Unit Menu's

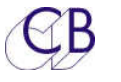

### Menu 02 – Select Unit Menu

|          | Menu 02 - Sel | ect Unit menu |           |
|----------|---------------|---------------|-----------|
| 0=Record | 1=Chase       | 2=Code        | 3=Generic |

After selecting 0= Unit from the ROOT hyperlinks to access different sections.

| 0= Rec   | Record functions             |
|----------|------------------------------|
| 1= Chase | Chase/Synchroniser functions |

- **2= Code** Timecode Reader/Generator functions
- **3= Generic** Other functions

### Unit Record Menu's

### Menu 03 – Initial Record Command

| Menu 03 - Initial Record Command |               |        |
|----------------------------------|---------------|--------|
| 0=Record                         | 1=Record+Play | 2=None |

From play, use either the RECORD key only or both RECORD and PLAY to enter record.

### Menu 04 – Check Lock Status

| Menu 04 – Check Lock Status |       |  |
|-----------------------------|-------|--|
| 0= Yes                      | 1= No |  |

**0= Yes** Check for system lock before record

**1= No** No check for system lock before record

### Menu 05 – Master or Rec Enabled Offset Change

| Menu 05 – Master or RecordEnabled Offset Change |            |  |
|-------------------------------------------------|------------|--|
| 0= Disabled                                     | 1= Enabled |  |

**0= Disabled** Offset change on record enabled machines is disabled.

**1= Enabled** Offset change on record enabled machines is enabled

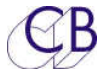

### Menu 06 – Virtual Record Tally

| Menu 06 – Virtual Record Tally |       |  |
|--------------------------------|-------|--|
| 0= Off                         | 1= On |  |

**0= Off** Record tally is on only if one or more machines are in Record.

**1= On** Record tally is ON if a record command has been sent or one or more machines are in Record.

### Menu 07 – Track Arm Keys

| Menu 07 – Track Arm Keys |               |                |          |  |
|--------------------------|---------------|----------------|----------|--|
| 0= System                | 1= Follow Mcn | 2= Follow Enab | 3= Macro |  |
|                          |               |                |          |  |

The track arm keys have four modes of operation as follows:

- **0= System** The track arming keys may access any combination of tracks and machines across the system. The Track Arming keys may be programmed individually (enter Mcn:Track followed by [Shift] followed by [Store] followed by Track arm key) or the tracks from the currently enabled machines may be mapped across the record keys by depressing [Record] and [track arm key 1].
- **1= Mcn** The track arming keys are assigned to a single machine selected with the current selected machine.
- **2= Enabled** Track arming keys are assigned to a single machine that follows the last record enabled machine selected.
- **3= Macro** Track arming keys are assigned to a single machine selected by macro keys 104..107. It is not necessary to select this mode in the menu as it is selected when a macro key is depressed.

#### Menu 08 – Record track Arm

| Menu 08 – Record Track Arm |                 |           |
|----------------------------|-----------------|-----------|
| 0= Ready                   | 1= Ready/Record | 2= Record |

This modifies the way in which track arming operates as follows:-

**0= Ready** Track arming as per multitrack, track arm keys put tracks into ready on or ready of mode. Depressing the Record key or Record & Play keys will then send the command.

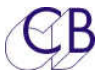

1= Ready/RecordTrack arming as per video machine, track arm keys put tracks into ready if the machine is not in record, if the machine is in record then the track arm keys will put the selected tracks into record.

**2= Record** Track arming as per film, track arm keys will put tracks into record directly, there is no ready state.

### Menu 09 – Check for Record

| Menu 09 – Check for Record |       |  |
|----------------------------|-------|--|
| 0= Off                     | 1= On |  |

When Enabled, the system will stop if any record enabled machine is NOT in record after a record command has been sent.

### Menu 10 - Rec-In & Rec Out Keys

| Menu 10 – Rec In & Rec Out Keys |        |          |
|---------------------------------|--------|----------|
| 0= Mark & Store                 | 1= Off | 2= Store |

The Function of the [In] and [Out] keys when used without Shift/Store/Recall/Trim active is modified by this parameter.

**0= Mark & Store** Grab the current machine position and store as Record In or Out.

**1= Off** No Action.

**2= Store** Store the current keyboard display as record In or Out.

### Menu 11 – Default Analog & Video Record Ready

| Menu 11 – Default Analog & Video Record Ready |          |            |         |  |
|-----------------------------------------------|----------|------------|---------|--|
| 0= Disable                                    | 1= A1-A2 | 2= A1-A2+V | 3= Asmb |  |

When a new video machine is connected to the system the initial setting of its Analogue, Video and Assemble Enable parameters will be configured dependent on this parameter.

Note1.To Insert edit on the timecode or cue tracks (A3, A4), select 3= Asmb

Note 2. To Enable Crash Record select 3= Asmb

### Menu 12 - Default Record Enable

| Menu 12 – Default Record Enable          |  |  |
|------------------------------------------|--|--|
| 0= Off 1= Audio Machines 2= All Machines |  |  |
|                                          |  |  |

**Off:** Machines will not be record enabled when connected

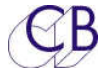

Audio: Audio machines when connected will be record enabled, video machines will not

All: All machines will be record enabled when connected

### Menu 13 – Record Disable Transport Keys

| Menu 13 – Record Disable Transport Keys           |       |        |
|---------------------------------------------------|-------|--------|
|                                                   | 0= No | 1= Yes |
| No: All Transport keys are active when in record. |       |        |

**Yes:** All transport keys except Stop and Play are disabled when in record.

### Menu 14 – Mark Record In

| Menu 14 – Mark Record In                                                                      |        |                                              |
|-----------------------------------------------------------------------------------------------|--------|----------------------------------------------|
|                                                                                               | 0= Yes | 1=No                                         |
| <b>0=Yes:</b> The timecode value at which the record key is depressed is saved in the A Store |        | record key is depressed is saved in the Mark |

**1=No:** No action.

### Unit Chase Menu's

### Menu 15 – Wait for Slaves

| Menu 15 – Wait for Slaves |  |  |  |  |
|---------------------------|--|--|--|--|
| 0= No 1= Yes              |  |  |  |  |
|                           |  |  |  |  |

**0= No** Play the master machine when play key depressed.

**1= Yes** When the play key is depressed stop the master machine and wait for all slaves to park before sending a play command to the master machine. This is indicated by the Play LED flashing.

### Menu 16 – Group Locates

| Menu16 – Group Locates |                                                                                             |  |  |  |  |
|------------------------|---------------------------------------------------------------------------------------------|--|--|--|--|
|                        | 0= No 1= Yes                                                                                |  |  |  |  |
| 1= Yes                 | Yes All chasing machines will locate independently to the cue point after a locate command. |  |  |  |  |

**0= No** All chasing machines will follow the master machine during a locate.

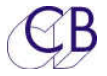

### Menu 17 – Master when in Play

| Menu 17 – Master when in Play |              |  |  |
|-------------------------------|--------------|--|--|
| 0= Off                        | 1= Generator |  |  |

This allows the user to specify the generator as the master machine in Play

### Menu 18 – Stop Command

| Menu 18 – Stop Command |                |             |  |
|------------------------|----------------|-------------|--|
| 0= Pause/Stop          | 1= Locate Here | 2= Separate |  |

### Menu 19 – Timed Start Enable

| Menu 19 – Timed Start Enable |       |       |       |       |        |        |        |        |        |
|------------------------------|-------|-------|-------|-------|--------|--------|--------|--------|--------|
| 0=                           | 1=    | 2=    | 3=    | 4=    | 5=     | б=     | 7=     | 8=     | 9=     |
| Off                          | 2frms | 4frms | 6frms | 8frms | 10frms | 12frms | 14frms | 16frms | 18frms |

### Unit Time Code Menu's

### Menu 20 – Reader Dropout / Master Code Jump

| Menu 20 –         | Rdr Dropout / Master ( | Code Jump  |
|-------------------|------------------------|------------|
| 0= Ignore Dropout | 1= 10 frm dropout      | 2= Re-Lock |

### Menu 21 – System Standard

| Menu 21 – System Standard |       |       |         |  |
|---------------------------|-------|-------|---------|--|
| 0= 25                     | 1= 30 | 2= 24 | 3= Drop |  |

In normal operation the system will setup the timecode standard automatically by reading the timecode standard of the master machine. Any machine with a different standard to the master machine will be indicated by adding a letter to indicate the standard at the end of the machine name (P=PAL, N=NTSC, D=Drop, F=Film). Note: Drop and Non-Drop codes may be mixed.

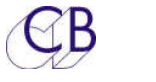

#### Menu 22 – Stationary Code

| Menu 22 – Stationary Code |               |  |  |
|---------------------------|---------------|--|--|
| 0= 2 Secs                 | 1= Continuous |  |  |

### Menu 23 – Film Speed

| Menu 23 - |       |       |  |  |
|-----------|-------|-------|--|--|
| 0= 25     | 1= 30 | 2= 24 |  |  |

When the Time/Feet macro key is enabled this is the assumed standard of the film footage when displayed and will be used for all conversions. The footage displayed is calculated as follows:-

Footage = (Timecode - Local Zero)\*Film Speed/Timecode Standard

### Menu 24 – Default Timecode Standard

| Menu 22 – Default Timecode Standard |    |  |
|-------------------------------------|----|--|
| 0 =                                 | 1= |  |

When a new machine is connected to the system the initial setting of its timecode standard source parameter is determined by this global parameter.

**0= Auto** Use the timecode standard as reported by the machine

**1= Use System** Use the System timecode Standard.

Default Setting 1= Use System.

### Menu 25 - TC Reader -> Serial Port

| Menu 25 – TC Reader -> Serial Port |      |      |      |      |      |
|------------------------------------|------|------|------|------|------|
| 0= Off                             | 1= A | 2= B | 3= C | 4= D | 5= E |

The timecode reader may be used for positional information in preference to the serial data, this menu selects which port uses the timecode reader data.

### Menu 26 – Reader Incremental & Direction Test

| Menu 26 – Reader Incremental & Direction Test |        |  |  |
|-----------------------------------------------|--------|--|--|
| 0= On                                         | 1= Off |  |  |

This turns off both the incremental code test and the direction test on the LTC timecode reader. This may be useful chasing generated code e.g. from the MWA VFS film control system, or DA-88.

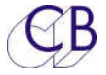

### Menu 27 – System Frame Reference

| Menu 27 – System Frame Reference |                 |           |  |  |  |
|----------------------------------|-----------------|-----------|--|--|--|
| 0= Video                         | 1= Reader/Video | 2= Reader |  |  |  |

To allow non-standard frame rates the timecode reader frame edge may be used as the master reference to the system

### Unit Generic Menu's

### Menu 28 – Macro protection

| Menu 28 – Macro Protection |       |              |                 |               |  |  |
|----------------------------|-------|--------------|-----------------|---------------|--|--|
| 0= Off                     | 1= On | 2= Read User | 3= Read Factory | 4= Write User |  |  |
|                            |       |              |                 |               |  |  |

This menu provides two functions

- 1) Enable and disable changes to the keyboard, Macro keys, pre-roll ...
- 2) Control access to the EEPROM and FACTORY setups

The addition of an EEPROM to the system allows the user to select between three different settings as follows:

1)Current: destroyed when Read User or Read Factory are selected or a Hard Reset command.

2) User: selected by Read User or a hard reset command

3) Factory: selected by Read Factory

This Menu controls access to user settings and the EEPROM

**0= Off** Macro's can be changed from the keyboard.

System Track Arm Keys may be changed from the keyboard

Pre/Post Roll May be changed from the keyboard

**1= On** Macro's cannot be changed from the keyboardSystem Track Arm Keys cannot be changed from the keyboard

Pre/Post Roll cannot be changed from the keyboard

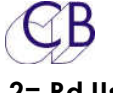

- **2= Rd Usr** On exit from Setup the unit will read User Setup from EEPROM, the macro protection will default to 1= On. This is activated on leaving setup. Simultaneous depression of [Recall] and [7] will read the User setup.
- **3= Rd Factory** On exit from Setup the unit will read the Read Factory Setup from EPROM, the macro protection will default to 1= On. This is activated on leaving setup. Simultaneous depression of [Recall] and [4] will read the Factory setup.
- **4= Wr Usr** Setup the unit to work in your preferred manner then select to write current setup to EEPROM, the macro protection will default to 1= On. This is activated on leaving setup and may take up to 20 seconds to compleat the write. Simultaneous depression of [Store] and [7] will write to the user setup to memory.

### Menu 29 – Power up Settings

| Menu 29 – Power Up Settings |                  |  |  |  |  |
|-----------------------------|------------------|--|--|--|--|
| 0= Battery ram              | 1= reset to User |  |  |  |  |

### Menu 30 – GP Outputs 4,5,6

| Menu 30 – GP outputs 4,5,6 |          |         |       |          |          |       |
|----------------------------|----------|---------|-------|----------|----------|-------|
| 0=GP                       | 1=Record | 2=Tally | 3=Mcn | 4=Master | 5=Reader | 6=ADR |

The SR-4 and RM-6 have 6 GP Outputs in total. On the SR-4 the outputs are TTL and active high. On the RM-6 the outputs are Open Collector and Active Low.

The functions of GP Outputs 4,5,6 are determined by this setting:-

- **0=GP** Scratch pad stores "Shift-1", "Shift-2", "Shift-3" are used as timecode coincidence detectors, the GP Outputs are active when the master timecode is the same as the stored value. e.g. to fire GP Output 4 at 01:00:00:00, enter 01:00:00:00 to the keyboard display then [Store] followed by [Shift] followed [1]
- **1=Rec** GP Output 4 (pin 6): RECORD ON High for one frame at 'Rec Adv' before the record in point.

GP Output 5 (pin 19): RECORD OFF High for one frame at 'Rec Adv' before the record out point.

GP Output 6 (pin 7) : Streamer Trigger High for one frame at a preset time (Nominal 3 seconds, scratch pad store"Shift-9" is used to set the streamer advance) before the Record In point or before Scratch pad store "9".

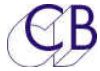

[Recall] or [Store] followed by [Record] will access the Rec Adv memory.

[Recall] or [Store] followed by [Shift] followed by [9] will access the Streamer Advance memory.

- **2=Tally** GP Outputs 4,5,6 are used with a parallel remote control as encoded tallies.
- **3=Mcn** GP Outputs 4,5,6 are used as encoded outputs to indicate the current selected Port.

Port A = 000, Port B = 001, Port C = 010, Port D = 011, Port E = 100

**4=Master** GP Outputs 4,5,6 are used as encode outputs to indicate the current selected Master Port.

Port A = 000, Port B = 001, Port C = 010, Port D = 011, Port E = 100

**5=Rdr** GP Outputs 4,5,6 are used as encoded machine control outputs when the Reader is selected. For example when used with a Telecine.

Stop = 000, Play = 001, Rvs Play = 010, Fast Fwd = 011, Fast Rvs = 100,

Rvs Crawl = 101, Fwd Crawl = 110

**6=ADR** GP Output 4 (pin 6): Red Light High during pre-roll and record.

GP Output 5 (pin 19): Beep High for one frame three times at 0.6 second intervals before the record in point.

GP Output 6 (pin 7) : Streamer Trigger High for one frame at a preset time (Nominal 3 seconds, scratch pad store"Shift-9" is used to set the streamer advance) before the Record In point or before Scratch pad store "9".

[Recall] or [Store] followed by [Record] will access the Rec Adv memory.

[Recall] or [Store] followed by [Shift] followed by [9] will access the Streamer Advance memory

#### Menu 31 – GP Output 3 Mute / Red Light

| Menu 31 – GP output 3 Mute/Red Light |             |             |        |              |  |  |
|--------------------------------------|-------------|-------------|--------|--------------|--|--|
| 0= Mute Play                         | 1= Play+Rvs | 2= Play+Rec | 3= ADR | 4= Red Light |  |  |
|                                      |             |             |        |              |  |  |

GP Output 3 may be used as a Mute or Red Light output.

**0= Mute PL** Mute except when in Locked Play

- **1= Mute PL+R** Mute except when in Locked Play or Reverse play
- **2= Rec Mute** Mute when in record or rehearse.

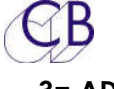

**3= ADR** Mute always when rehearse, Auto, or Manual ADR modes are active. Normal Mute PLay when Rehearse mode active or ADR off.

**4= Red L** Use GP3 as a Red light output, see also Macro No.

### Menu 32 - Enable Auto-In when NOT Play

| Menu 32 – Enable Auto-In when NOT Play |        |  |  |  |
|----------------------------------------|--------|--|--|--|
| 0= No                                  | 1= Yes |  |  |  |

When enabled all record enabled channels will switch to input monitor when not in Play (assuming machine accepts command).

Note. On the Doremi V1 this command illuminates the Record Tally.

#### Menu 33 – Setup Menu Access

| Menu 33 – Setup Menu Access |          |             |  |  |  |
|-----------------------------|----------|-------------|--|--|--|
| 0= Recall+Store             | 1= Shift | 2= Password |  |  |  |

This menu controls access to the Setup Menu

0= Setup Depress [Setup]

**1= Shift, Setup** Depress [Shift] followed by [Setup]

**2= Password** Enter the password 00:00:19:84 then Depress [Setup]

### Menu 34 – ID<> Key Function

| Menu 34 – ID <> Key Function |         |         |         |            |  |  |
|------------------------------|---------|---------|---------|------------|--|--|
| 0= Auto                      | 1= Mark | 2= Loop | 3= Step | 4= VS Link |  |  |

### IFACE Menu's

### Menu 35 – Select Iface Menu

| Menu 35 - |          |            |  |  |  |
|-----------|----------|------------|--|--|--|
| 0= Record | 1= Chase | 2= General |  |  |  |

Hyperlink to required section

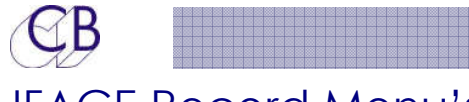

### IFACE Record Menu's

### Menu 36 – Record Tracks

| Menu 36 - Record Tracks                                                                          |                                              |                                                                    |            |           |            |            |           |        |
|--------------------------------------------------------------------------------------------------|----------------------------------------------|--------------------------------------------------------------------|------------|-----------|------------|------------|-----------|--------|
| 0= Off                                                                                           | 1= Analog                                    | 2= 8                                                               | 3= 16      | 4= 24     | 5= 48      | 6= 64      | 7= 80     | 8= 96  |
| The record command sent to the machine depends on the number of digital channels as follows:-    |                                              |                                                                    |            |           |            |            |           |        |
| <b>0= Off</b> No Track arm commands sent to machine, track arm on the machine or machine remote. |                                              |                                                                    |            |           |            |            |           |        |
| 1=Alg                                                                                            | 1=Alg Analogue 1-4, Video, and Assemble only |                                                                    |            |           |            |            |           |        |
| 2=8                                                                                              | Analogi                                      | Analogue 1-4, Video, Assemble and up to 8 Digital Record channels. |            |           |            |            |           |        |
| 3=16                                                                                             | Analog                                       | Je 1-4, V                                                          | ideo, Asse | emble and | l up to 16 | Digital Re | cord char | nnels. |
|                                                                                                  |                                              |                                                                    |            |           |            |            |           |        |

.....

### Menu 37 – Analog & Video Record Ready

| Menu 37 – Analog & Video Record Ready |          |            |         |  |  |
|---------------------------------------|----------|------------|---------|--|--|
| 0= Disable                            | 1= A1-A2 | 2= A1-A2+V | 3= Asmb |  |  |

To enable crash record or insert edit on the Timecode or Cue tracks (A3 & A4) select 3=Asmb.

### Menu 38 – Record Tally

| Menu 38 – Record Tally |           |         |  |  |  |
|------------------------|-----------|---------|--|--|--|
| 0= Record or Edit      | 1= Record | 2= Edit |  |  |  |

Some non-edit machines give a permanent Edit tally (for example the VO9600), if this is the case select the appropriate tally source to disable.

### Menu 39 – Record Command

| Menu 39 – Record Command |                |             |  |  |  |  |
|--------------------------|----------------|-------------|--|--|--|--|
| 0= Edit On/Off           | 1= Record/Play | 2= Arm Only |  |  |  |  |

Some Non-Edit machines will only accept a record command and not an Edit command

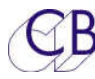

#### Menu 40 - Rehearse Advance

| Menu 40 – Rehearse Advance |     |      |      |      |      |      |      |      |      |
|----------------------------|-----|------|------|------|------|------|------|------|------|
| 0                          | 1   | 2    | 3    | 4    | 5    | 6    | 7    | 8    | 9    |
| frm                        | frm | frms | frms | frms | frms | frms | frms | frms | frms |

This parameter sets the individual machine record advance for use in Auto or instant record. Adjust this parameter to set the actual record in point using auto record.

### Menu 41 – Record Advance

| Menu 41 – Record Advance |     |      |      |      |      |      |      |      |      |
|--------------------------|-----|------|------|------|------|------|------|------|------|
| 0                        | 1   | 2    | 3    | 4    | 5    | 6    | 7    | 8    | 9    |
| frm                      | frm | frms | frms | frms | frms | frms | frms | frms | frms |

This parameter sets the individual machine record advance for use in Auto or instant record. Adjust this parameter to set the actual record in point using auto record.

### Menu 42 – Track Ready Tallies

| Menu 42 – Track Ready Tallies |                              |                                                                               |                 |  |  |  |  |  |
|-------------------------------|------------------------------|-------------------------------------------------------------------------------|-----------------|--|--|--|--|--|
| 0= Valid                      | 1= Display                   | 2= Ready/Status 3= Status 4= 1                                                |                 |  |  |  |  |  |
| 0= Valid                      | Valid Tallies f<br>commands. | Valid Tallies from Machine, use Tallies to display and generate new commands. |                 |  |  |  |  |  |
| 1= Disp                       | Use tallies to d             | Use tallies to display only                                                   |                 |  |  |  |  |  |
| 2= RdyStat                    | Use Tallies fron             | Use Tallies from "Request Ready Status" command only.                         |                 |  |  |  |  |  |
| 3= Stat                       | Use Tallies fron             | Use Tallies from "Request Status" command only.                               |                 |  |  |  |  |  |
| 4=NV                          | Tallies Not vali             | d use last track ready com                                                    | nmand as tally. |  |  |  |  |  |

The SR-4 is set-up to give true record tallies to the user, when the machine gives true tallies this works very well, unfortunately not all machines give true tallies, in this case the only solution is to use the SR-4 commands to generate dummy tallies.

### Menu 43 – Auto Record

|            | Menu 43 – Auto Record |                 |
|------------|-----------------------|-----------------|
| 0= Mid Frm | 1= Start Frm          | 2= Tell Machine |

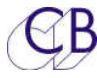

### Menu 44 – Crash Rec Set Generator

| Menu 44 – Crash Rec Set Generator |        |  |  |  |  |  |
|-----------------------------------|--------|--|--|--|--|--|
| 0= No                             | 1= Yes |  |  |  |  |  |

### Menu 45 – Record Inhibit

| Menu 45 – Record Inhibit |           |  |  |  |  |  |
|--------------------------|-----------|--|--|--|--|--|
| 0= Valid                 | 1= Ignore |  |  |  |  |  |

### IFACE Chase Menu's

### Menu 46 – Chase Type

| Menu 46 - Chase Type       |                                       |                                                               |               |               |   |  |  |
|----------------------------|---------------------------------------|---------------------------------------------------------------|---------------|---------------|---|--|--|
| 0= Cmd                     | 1= Play                               | ay 2= Loc-Play 3= RS422- 4= RS422+ 5= RS422-+ 6               |               |               |   |  |  |
| Using the                  | Machine's                             | internal Synchror                                             | niser         |               |   |  |  |
| 0= CM                      | 0= CMD Issue chase command to machine |                                                               |               |               |   |  |  |
| Using Just Play and Locate |                                       |                                                               |               |               |   |  |  |
| 1= Play                    | <b>y</b> ls:                          | Issue Play command to machine                                 |               |               |   |  |  |
| 2= Loc                     | - <b>Play</b> Lo                      | Locate Ahead and Issue Play command to machine                |               |               |   |  |  |
| Using the                  | SR-4 Synch                            | nroniser                                                      |               |               |   |  |  |
| 3= R\$4                    | <b>22-</b> Lo                         | ockup one frame                                               | behind and th | nen Accelerat | e |  |  |
| 4= R\$4                    | <b>22+</b> Lo                         | Lockup one frame ahead and then Decelerate                    |               |               |   |  |  |
| 5= R\$4                    | <b>22-+</b> Lo                        | Lockup from behind or ahead with acceleration or deceleration |               |               |   |  |  |
| 6- ISyn                    | n <b>c</b> Pr                         | Pro Tools "Play from Here" Command                            |               |               |   |  |  |
| Menu 4                     | 47 – Initia                           | l Play Comma                                                  | and           |               |   |  |  |

| Menu 47 – Initial Play Command |             |                  |          |  |  |  |
|--------------------------------|-------------|------------------|----------|--|--|--|
| 0= Play                        | 1= Variplay | 2= Play No Audio | 3= ISync |  |  |  |

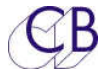

### Menu 48 – Slew Command

| Menu 48 - Slew Command |                                                        |                                                                             |         |      |           |          |           |
|------------------------|--------------------------------------------------------|-----------------------------------------------------------------------------|---------|------|-----------|----------|-----------|
| 0= Vari-Play           | 1= Shuttle                                             | 2= jog                                                                      | 3= Prog | Play | 4= VariP> | ProgPlay | 5= Offset |
| Select the Slew        | command type                                           | e:-                                                                         |         |      |           |          |           |
| 0= Vari-P              | <b>0= Vari-P</b> Use variplay command followed by play |                                                                             |         |      |           |          |           |
| 1= Shutt               | Use Shuttle c                                          | Use Shuttle command followed by play                                        |         |      |           |          |           |
| 2= Jog                 | Use jog com                                            | Use jog command followed by play                                            |         |      |           |          |           |
| 3= PP                  | Use Program                                            | Use Programable Play command                                                |         |      |           |          |           |
| 4= V->PP               | For variplay<br>attempts.                              | For variplay for initial lock and Programable Play for subsequent attempts. |         |      |           |          |           |
| 5= Offset              | Send Play Co                                           | Send Play Command then correction command                                   |         |      |           |          |           |

### Menu 49 – Start Advance in Frames

| Menu 49 – Start Advance in Frames |   |   |   |   |   |   |   |   |   |
|-----------------------------------|---|---|---|---|---|---|---|---|---|
| 0                                 | 1 | 2 | 3 | 4 | 5 | 6 | 7 | 8 | 9 |

Only valid when used with Park Offset or Delayed Play, to set this parameter select chase type 1, and adjust for 0 or -1 frame offset from stop to play (Chase type 3), or 0 or 1 frame offset (Chase type 4), +/-1 frame offset (Chase type 5).

### Menu 50 – Learn Start Advance

| Menu 50 – Learn Start Advance? |              |                 |  |  |  |  |
|--------------------------------|--------------|-----------------|--|--|--|--|
| 0= Learn                       | 1= Learn Off | 2= Learn Off+10 |  |  |  |  |

### Menu 51 – Park Offset / Locate Ahead

|      | Menu 51- Park Offset / locate Ahead |        |        |        |        |        |        |        |        |  |  |  |
|------|-------------------------------------|--------|--------|--------|--------|--------|--------|--------|--------|--|--|--|
| 0=   | 1=                                  | 2=     | 3=     | 4=     | 5=     | б=     | 7=     | 8=     | 9=     |  |  |  |
| Ofrm | 5frms                               | 10frms | 15frms | 20frms | 25frms | 30frms | 35frms | 40frms | 45frms |  |  |  |

27

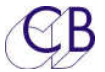

The park offset is not normally used for video machines. A park offset will allow more consistent starts and allow time for the machine to lace.

### Menu 52 – Wait for Stable Code

|      | Menu 52 – Wait for Stable Code |       |       |        |        |        |        |        |        |  |  |  |
|------|--------------------------------|-------|-------|--------|--------|--------|--------|--------|--------|--|--|--|
| 0=   | 1=                             | 2=    | 3=    | 4=     | 5=     | 6=     | 7=     | 8=     | 9=     |  |  |  |
| Ofrm | 3frms                          | 6frms | 9frms | 12frms | 15frms | 18frms | 21frms | 24frms | 27frms |  |  |  |

After the initial play command is issued the SR-4 will wait for the specified number of frames before attempting to servo the slave machine. This parameter is useful on machines (for instance the DA-88) which give incorrect positional information during start-up.

### Menu 53 - Minimum Slew Speed

| Menu 53 – Minimum Slew Speed |    |    |    |  |  |  |  |  |  |
|------------------------------|----|----|----|--|--|--|--|--|--|
| 0= Off                       | 1= | 2= | 3= |  |  |  |  |  |  |

### Menu 51 – Maximum Slew Speed

|   | Menu 54 – Maximum Slew Speed |   |   |   |   |   |   |   |       |  |  |  |
|---|------------------------------|---|---|---|---|---|---|---|-------|--|--|--|
| 0 | 1                            | 2 | 3 | 4 | 5 | 6 | 7 | 8 | 9=Max |  |  |  |

This parameter limits the maximum speed of the machine when locking. When locking the lock algorithm determines the speed of the machine dependant on the distance to lock, the father away from lock the faster or slower the machine. Some servo's lose stability at high speeds, hard disk machines may not be able to output audio above a certain speed.

### Menu 55 – Wait for Lock Tally

| Menu 55 – Wait for Lock Tally |       |  |  |  |  |  |  |  |
|-------------------------------|-------|--|--|--|--|--|--|--|
| 0= Yes                        | 1= No |  |  |  |  |  |  |  |

Normally set to Yes for tape based machines, after slewing to lock, the system waits for 5 frames and then a lock tally from the machine before checking for lock. Set to NO for Pro-Tools, the system will then check after 5 frames without waiting for a lock tally.

### Menu 56 – Report Lock On

### Menu 56 – Report Lock On

| CB            | TFT Remot     | e Control              |
|---------------|---------------|------------------------|
| 0= Servo Lock | 1= Play Tally | 2=Play Tally if Master |

A number of machines do not support a servo lock tally (MX2424 as a master, Doremi without video syncs) This parameter allows you to select the play tally as a lock tally. For Pro Tools use 2=Play tallt if Master.

### Menu 57 – Acceptable Error

|                               | Menu 57 – Acceptable Error |      |      |      |      |      |      |      |      |  |  |  |
|-------------------------------|----------------------------|------|------|------|------|------|------|------|------|--|--|--|
| 0= 1= 2= 3= 4= 5= 6= 7= 8= 9= |                            |      |      |      |      |      |      |      |      |  |  |  |
| None                          | frm                        | frms | frms | frms | frms | frms | frms | frms | frms |  |  |  |

After the initial lock and 1 second of locked play no action will be taken unless the error exceeds the acceptable error window. this should is normally set at one frame to allow for occasional jitter. This parameter allows the playback from machines where the timecode has been recorded incorrectly.

### Menu 58 – Serial Position Request

| Menu 58 – Serial Position Request |          |                |               |  |  |  |  |  |  |
|-----------------------------------|----------|----------------|---------------|--|--|--|--|--|--|
| 0= Middle                         | 1= Start | 2= Middle Only | 3= Start Only |  |  |  |  |  |  |

This parameter controls the timing of the serial communications between the SR/MR and the controlled machine as follows:-

**0= Mid** Position request sent in mid frame, Status request sent at start of frame.

**1= Start** Position request sent at start of frame, Status request sent in Mid frame.

**2= Mid-Only** Position Request and Status request send in middle of alternate frames.

**3= Start-Only** Position Request and Status request send at the start of alternate frames.

### Menu 59 – Reverse Slew Command

| Ν            | 1enu 59 – Revers | e Slew Comma | nd        |
|--------------|------------------|--------------|-----------|
| 0= Vari-Play | 1= Shuttle       | 2= Jog       | 3= Offset |

Select the command to use for reverse play synchronisation, the best is Vari-Play, but not all machines implement this command or allow more than \*1 reverse play. Check the setup of your video machine!

### Menu 60 – Locate Speed

|             | Menu 60 – Locate Speed |           |         |              |  |  |  |  |  |  |  |
|-------------|------------------------|-----------|---------|--------------|--|--|--|--|--|--|--|
| 0= Tapeless | 1= Fast                | 2= Medium | 3= Slow | 4= Very Slow |  |  |  |  |  |  |  |

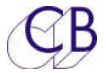

0= Tapeless Instant Hard Disk access

#### Chasing a Master at Play Speed

The Locate speed determines whether a slave can catch up with a moving master, as the slave gets closer to the master its locate speed will decrease, once the slave locate velocity is at play speed it can never catch up with the master.

Set this parameter when chasing a master in play from behind, start from 0 and increase until the slave catches up with the master and enters play

#### Menu 61 – Locate Type

| Menu 61 – Locate type |                           |                                                      |                                |  |  |  |  |  |  |  |
|-----------------------|---------------------------|------------------------------------------------------|--------------------------------|--|--|--|--|--|--|--|
| 0= Loca               | te                        | 1= Locate & wind                                     | 2= Locate not Fast             |  |  |  |  |  |  |  |
| 0= Locate             | Locate by                 | issuing Locate command                               |                                |  |  |  |  |  |  |  |
| 1= Loc+Wind           | If distance<br>minute the | e greater than 1 minute then W<br>en locate to point | ind, when distance less than 1 |  |  |  |  |  |  |  |

#### Menu 62 – Locate Interval

|      | Menu 62 – Locate Interval          |      |      |      |      |      |      |  |  |  |  |  |
|------|------------------------------------|------|------|------|------|------|------|--|--|--|--|--|
| 0= 1 | 0=1 1=3 2=5 3=7 4=9 5=11 6=13 7=15 |      |      |      |      |      |      |  |  |  |  |  |
| frm  | frms                               | frms | frms | frms | frms | frms | frms |  |  |  |  |  |

### Menu 63 – Dynamic Offset

| Menu 63 – Dynamic Offset |        |       |        |        |        |        |        |        |        |
|--------------------------|--------|-------|--------|--------|--------|--------|--------|--------|--------|
| 0=                       | 1=     | 2=    | 3=     | 4=     | 5=     | 6=     | 7=     | 8=     | 9=     |
| -1 frm                   | 0 frms | 1 frm | 2 frms | 3 frms | 4 frms | 5 frms | 6 frms | 7 frms | 8 frms |

Some Machines can have an offset between the RS422 and Timecode when in play, this parameter allows you to specify a correction factor to adjust for this.

Note: The correction factor is not used when the machine is not playing.

To check the correct value for this parameter

1) Select Root | 0=Unit | 2= Code | Menu 25: Slave Tally Source 2= Error. This will enable the error display in frames and 1/10's in the centre of the upper line.

2) Connect the timecode output from the machine to the timecode input on the timecode and GPI In/Out on the SR/MR controller.

3) Select the machine port required.

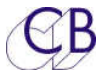

4) Play the machine and check the error. Changing this parameter will directly adjust the error displayed

### Menu 64 – Edit Offset

| Menu 64 – Edit Offset |        |       |        |        |        |        |        |        |        |
|-----------------------|--------|-------|--------|--------|--------|--------|--------|--------|--------|
| 0 =                   | 1=     | 2=    | 3=     | 4=     | 5=     | 6=     | 7=     | 8=     | 9=     |
| -1 frm                | 0 frms | 1 frm | 2 frms | 3 frms | 4 frms | 5 frms | 6 frms | 7 frms | 8 frms |

### Menu 65 – Reverse Offset

| Menu 65 – Reverse Offset |           |          |           |          |           |           |  |
|--------------------------|-----------|----------|-----------|----------|-----------|-----------|--|
| 0= -3frms                | 1= -2frms | 2= -1frm | 3= 0 frms | 4= +1frm | 5= +2frms | 6= +3frms |  |

### Menu 66 – Continuous Timecode Chase

| Menu 66 – Continuous Timecode Chase |       |  |  |  |  |  |  |  |
|-------------------------------------|-------|--|--|--|--|--|--|--|
| 0= Off                              | 1= On |  |  |  |  |  |  |  |
|                                     |       |  |  |  |  |  |  |  |

This parameter has been added to allow continuous off-speed synchronisation. To synchronise off speed video syncs are not used and the timecode reader must be used as the positional reference for the machine for the off speed machine. This parameter will default to zero!

### IFACE General Menu's

### Menu 67 – Machine Type

| Menu 67 – Machine Type                                                        |  |  |  |  |  |  |  |
|-------------------------------------------------------------------------------|--|--|--|--|--|--|--|
| 0= VTR 1= Digital VTR 2= ATR 3= DAT 1                                         |  |  |  |  |  |  |  |
| This parameter determines some initial settings depending on the machine type |  |  |  |  |  |  |  |
| VTR with no digtal audio tracks                                               |  |  |  |  |  |  |  |

- **Digital VTR** VTR with Digital Audio tracks
- ATR Audio Recorder

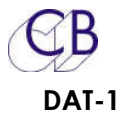

A Stereo DAT with stereo record only.

### Menu 68 – Position Request

| Menu 68 – Position Request |         |             |            |                   |  |  |
|----------------------------|---------|-------------|------------|-------------------|--|--|
| 0= LTC                     | 1= VITC | 2= LTC+VITC | 3= Timer-1 | 4= LTC+VITC+Timer |  |  |

### Menu 69 – Pause/Stop Command

| Menu 69 – Pause/Stop Command |         |             |                 |  |  |  |  |
|------------------------------|---------|-------------|-----------------|--|--|--|--|
| 0= Normal                    | l= Stop | 2= Jog@Zero | 3= Shuttle@Zero |  |  |  |  |

Some video machines will unlace if a STOP command is sent, for these machine it is possible to send a Jog or Shuttle at Zero Velocity which will stop the VTR in a laced mode.

### Menu 70 – Timecode Standard

| Menu 70 – Timecode Standard                        |         |               |  |  |  |
|----------------------------------------------------|---------|---------------|--|--|--|
|                                                    | 0= Auto | 1= Use System |  |  |  |
| <b>0= Auto</b> Use Standard as reported by machine |         |               |  |  |  |

1= Use System Use Master Standard as defined by the Master machine or in Unit Setup.

### Menu 71 – Auto Unlace

| Menu 71 – Auto Unlace |             |  |  |  |  |  |
|-----------------------|-------------|--|--|--|--|--|
| 0= Enabled            | 1= Disabled |  |  |  |  |  |

This parameter allows you to disable the auto-unlace and rely on the machines unlace function.

### Menu 72 – Colour Framing

| Menu 72 – Colour Framing |            |            |  |  |  |  |
|--------------------------|------------|------------|--|--|--|--|
| 0= Off                   | 1= 4 Field | 2= 8 Field |  |  |  |  |

This Parameter determines the colour framing of the machine when in Play and a Slave. At all other times the Colour framing is determined by the machine Setting (switch or menu).

The normal setting for audio applications is 0= Off. Any other setting can cause sync problems.

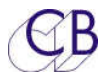

### Menu 73 – Extended Status Request

| Menu 73 – Extended Status Request |        |  |  |  |  |
|-----------------------------------|--------|--|--|--|--|
| 0= On                             | 1= Off |  |  |  |  |

The serial interface requests the status data in two blocks of 8 bytes, some machines have not implemented the offset status data request and always return the same data. This parameter allows the user to disable the extended status request.

### Menu 74 – Machine Jog Response

| Menu 74 – Machine Jog Response |   |   |   |   |   |   |       |
|--------------------------------|---|---|---|---|---|---|-------|
| 0 Min                          | 1 | 2 | 3 | 4 | 5 | 6 | 7 Max |

### Menu 75 – Disable Tally Check

| Menu 75 – Disable Tally Check |          |            |                  |  |  |
|-------------------------------|----------|------------|------------------|--|--|
| 0= Off                        | l= Local | 2= No Coms | 3= Local+No Coms |  |  |

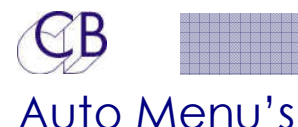

### Menu 76 – Auto Record and Rehearse

| Menu 76 – Auto record and Rehearse |            |           |  |  |
|------------------------------------|------------|-----------|--|--|
| 0= ADR Mode                        | 1= Command | 2= Editor |  |  |

The Auto-Record and Rehearse keys may be one shot Commands (1 = Cmd, 2 = Editor) or modes (0 = Mode) that change the operation of the unit. Loop operation is only available when the mode is selected.

**0= Mode** Select Auto, Rehearse, Manual, Review Mode by depressing Mode key. Leave Mode by depressing illuminated Mode key

> Whilst mode is active the Locate command will locate pre-roll before record in. Record On and Record off commands are global, the record advance may be changed by entering required record advance followed by Store followed by Record.

- **1= Cmd** Perform an auto edit, rehearse, review, manual by depressing the selected command key. The system will locate record in and perform edit/rehearse. Whist active the selected command LED will be illuminated, Once finished the LED will extinguish. Record On and Off commands are performed individually by each serial port, the record advance for each machine may be individually adjusted using Root | Iface | Record | Menu 40:-Record Advance.
- **2= Editor** This is the same as 1= Cmd except that, all group enabled machines are selected and the system then performs an auto edit/Review. Once the edit is finished the machines are released and become individual again.

### Menu 77 – At end of Auto Record

| Menu 77- At end of Auto Record |         |            |           |         |             |
|--------------------------------|---------|------------|-----------|---------|-------------|
| 0= Redo                        | l= Stop | 2= Goto In | 3= Review | 4= Play | 5= All Stop |

When the auto record out is activated this parameter selects what the system will do next.

### Menu 78 – ADR Backup Machine

| Menu 78 – ADR Backup Machine |      |      |      |      |      |  |
|------------------------------|------|------|------|------|------|--|
| 0= None                      | 1= A | 2= B | 3= C | 4= D | 5= E |  |

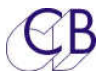

When either Auto-Record or Manual-Record mode are enabled a DAT machine may be used as a backup recorder on the specified serial port.

Note: Once a backup dat machine is enabled an extra delay of 70 frames is added to allow for the lockup and PNO record of the DAT. If the pre-roll is to short the system will not go into record even if locked.

### Menu 79 – Get loops from Keyboard or CBServer

| Menu 79 – Get loops From |            |  |  |  |
|--------------------------|------------|--|--|--|
| 0= Keyboard              | 1=CBServer |  |  |  |

### Menu 80 – Auto Increment Loop Number

| Menu 80 – Auto-Inc Loop |        |  |  |  |
|-------------------------|--------|--|--|--|
| 0= No                   | 1= Yes |  |  |  |

### Menu 81 – Backup in Auto & Manual

| Menu 81 – Backup in Auto & Manual |           |  |  |
|-----------------------------------|-----------|--|--|
| 0= Master Run                     | 1= Always |  |  |

### Input Menu's

Menu 82 – Serial Input Ports RM-6(SR-4)

| Menu 82 – Serial Input Ports RM-6(SR-4) |             |                      |            |              |  |
|-----------------------------------------|-------------|----------------------|------------|--------------|--|
| 0= F(A)                                 | 1= E,F(A,B) | 2 = D, E, F(A, B, C) | 3= C,D,E,F | 4= B,C,D,E,F |  |

### Menu 83 – Input Lock tally from

| Menu 83 – Input Lock Tally from                     |                              |  |  |  |
|-----------------------------------------------------|------------------------------|--|--|--|
| 0= System                                           | 1= Master                    |  |  |  |
| Norma alle Catta Contana Catta an antan it coita an | the Articlan Due to the sub- |  |  |  |

Normally Set to System, Set to master if using with Avid or Pro-tools auto-edit

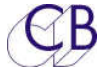

### Menu 84 - Convert Remote Fast forward and Rewind to Shuttle

| Menu 84 – Convert Remote Fwd/Rwd to Shuttle |          |        |  |  |  |
|---------------------------------------------|----------|--------|--|--|--|
| 0= No                                       | 1= Video | 2= All |  |  |  |

Use if Remote Fwd/Rwd commands cause video to lose picture.

### Menu 85 – P2 Remote Control of

| Menu 85 – P2 Remote Control of |                     |                 |  |  |
|--------------------------------|---------------------|-----------------|--|--|
| 0= Master                      | 1= Selected Machine | 2= All MAchines |  |  |

When controlling the system from a Serial Sony P2 controller via the input port, are commands routed to the Master or the currently selected machine. When All machines is selected the command will be sent to all machines

#### Menu 86 – External Machine ID

| Menu 86 – External Machine ID |           |       |      |      |      |      |      |
|-------------------------------|-----------|-------|------|------|------|------|------|
| 0= Previous Menu              | 1= Record | 2= CB | 3= A | 4= B | 5= C | 6= D | 7= E |
|                               |           |       |      |      | • •  |      |      |

When controlling the system from a Serial Sony P2 controller via the input port, this parameter determins which device ID is reported by the system

| 0= Previous menu    | The ID reported follows either the Master machine or selected machine dependant on Menu 85 |
|---------------------|--------------------------------------------------------------------------------------------|
| 1= Record           | The ID reported follows the current selected Record machine.                               |
| 2= CB               | The ID reported is a unique CB ID                                                          |
| 3=A 4=B 5=C 6=D 7=E | The reported ID is the same as the machine on the selected                                 |

### Menu 87 – RM-6 Ports D and C Track Arm Destination

| Menu 87 - RM-6 Ports D,C Track Arm |           |        |        |      |      |      |      |      |
|------------------------------------|-----------|--------|--------|------|------|------|------|------|
| 0= RecMcn                          | 1= System | 2= Off | 3= All | 4= A | 5= B | 6= C | 7= D | 8= E |

When using the serial port C or D as an input the record track arming command is sent to:-

| GB                  | TFT Remote Control                                                                                                    |
|---------------------|----------------------------------------------------------------------------------------------------|
| 0= RecMcn           | (Record Machine) The currently selected Record Machine as<br>displayed in the middle of the lower line on the RM6 and on the<br>Record Page |
| 1= System           | To the System Record Map, this may be mapped on a track by track basis across all the machines/tracks in the system.                        |
| 2= Off              | Track arming is ignored, dummy tallies are generated.                                                                                       |
| 3= All              | Track arming is copied to all Record Enabled machines.                                                                                      |
| 4=A 5=B 6=C 7=D 8=E | External track arming direct to machine port specified.                                                                                     |

### Menu 88 – – RM-6 Port E Track Arm Destination

| Menu 87 - RM-6 Port E Track Arm |           |        |        |      |      |      |      |      |
|---------------------------------|-----------|--------|--------|------|------|------|------|------|
| 0= RecMcn                       | 1= System | 2= Off | 3= All | 4= A | 5= B | 6= C | 7= D | 8= E |
|                                 |           |        |        |      |      |      |      |      |

When using the serial port E as an input the record track arming command is sent to:-

| 0= RecMcn           | (Record Machine) The currently selected Record Machine as displayed in the middle of the lower line on the RM6 and on the Record Page |
|---------------------|----------------------------------------------------------------------------------------------------|
| 1= System           | To the System Record Map, this may be mapped on a track by track basis across all the machines/tracks in the system.                  |
| 2= Off              | Track arming is ignored, dummy tallies are generated.                                                                                 |
| 3= All              | Track arming is copied to all Record Enabled machines.                                                                                |
| 4=A 5=B 6=C 7=D 8=E | External track arming direct to machine port specified.                                                                               |

### Menu 89 – RM-6 Port E Input Track Arm

| Menu 89 – RM-6 Port E Track Offset |          |  |  |  |
|------------------------------------|----------|--|--|--|
| 0= 1-48                            | 1= 40-96 |  |  |  |

### Menu 90 – External Play Command

| Menu 90 – External Play Command                                  |  |  |  |  |
|------------------------------------------------------------------|--|--|--|--|
| 0= Wait for Slaves 1= Immeadiate                                 |  |  |  |  |
| This determines the systems response to an External Play command |  |  |  |  |

**0 = Wait Slave** Wait for slave(s) to park before going into play

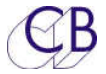

**1= Imeadiate** Master goes into play without waiting for slaves

### Menu 91 – External Master Position and Std

| Menu 91 – External Position and Std |            |  |  |
|-------------------------------------|------------|--|--|
| 0= Generator                        | 1= Machine |  |  |

### Menu 92 - GP In 6 Record On

| Menu 92 – GP In 6 Record On |       |        |  |
|-----------------------------|-------|--------|--|
| 0=Off                       | 1= 0v | 2= +5v |  |

### Menu 93 – External Record Commands to Video machines

| Menu 93 – Ext Record Commands ro Video Mcn |                           |  |  |
|--------------------------------------------|---------------------------|--|--|
| 0=Normal                                   | 1= Convert to Edit On/Off |  |  |

### Menu 94 – DAW Port for PD-1

| Menu 94 – DAW Port for PD-1 |      |      |      |      |      |  |
|-----------------------------|------|------|------|------|------|--|
| 0= None                     | 1= A | 2= B | 3= C | 4= D | 5= E |  |

### Menu 95 – PD-1 Record Command

| Menu 95 -   |           |  |  |
|-------------|-----------|--|--|
| 0= DAW Only | 1= Global |  |  |

### Local Menu's

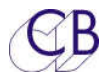

### Menu 96 – Mcn Select On RM-6

| Menu 96 - |       |  |  |  |
|-----------|-------|--|--|--|
| 0= Yes    | l= No |  |  |  |

Menu 97 – Wind Speed

| Menu 97 – Wind Speed |       |       |       |       |        |  |
|----------------------|-------|-------|-------|-------|--------|--|
| 0= Max               | 1= 2x | 2= 4x | 3= 6x | 4= 8x | 5= 10x |  |

### Menu 98 – Locate with Preroll

| Menu 98 – Locate with Preroll |        |  |  |  |  |
|-------------------------------|--------|--|--|--|--|
| 0= NO                         | 1= Yes |  |  |  |  |

### Menu 99 – PreRoll

|           |           |           | Menu 99   | 9 - PreRo | oll        |            |            |
|-----------|-----------|-----------|-----------|-----------|------------|------------|------------|
| 0= 3 Secs | 1= 4 Secs | 2= 5 Secs | 3= 6 Secs | 4= 8 Secs | 5= 10 Secs | 6= 12 Secs | 7= 15 Secs |

### Menu 100 – Switch Brightness

| Menu 100 - Switch Bright |   |   |   |   |   |   |       |
|--------------------------|---|---|---|---|---|---|-------|
| 0 Min                    | 1 | 2 | 3 | 4 | 5 | 6 | 7 Max |

The LCD Switch Brightness can be adjusted to suit ambient light levels

### Menu 101 – TFT Brightness

| Menu 101-TFT Bright |   |   |   |   |   |   |       |
|---------------------|---|---|---|---|---|---|-------|
| 0 Min               | 1 | 2 | 3 | 4 | 5 | 6 | 7 Max |

TFT Brightness can be adjusted to suit ambient light levels

Menu 102 - RM-6/SR-4

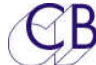

| Menu 102 – RM-6/SR-4 |         |  |  |  |  |
|----------------------|---------|--|--|--|--|
| 0= RM-6              | 1= SR-4 |  |  |  |  |

### Menu 103 – Master Timecode

| Menu 103 -       | - Master TC |
|------------------|-------------|
| 0= With Standard | 1= Large    |

### Menu 104 – Test Display

| Menu 104 – Test Display |        |          |        |          |    |          |
|-------------------------|--------|----------|--------|----------|----|----------|
| 0= Normal               | 1= Key | 2= Macro | 3= Jog | 4= Video | 5= | 6= Debug |

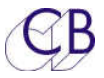

# **USB Port**

### Power

The TFT Controller uses about 400mA, this is within the 500mA maximum for a USB port, we recommend that the TFT Controller is the only device connected to the port or use a powered Hub. New computers are often fitted with high power USB ports. If you are not using the USB Serial port you can use a 5v USB power supply.

### Sony P2 or CBServer Port

### Firmware Updates

The USB Port is also used to update the TFT-P2 firmware. Updates are posted on the TFT Controller product page: <u>http://www.colinbroad.com/cbsoft/tft-control.html</u>

You will find links to both a Mac and Windows version of "ur422" software on the same page which can be used to send firmware update to the tft-control as well as program the keyboard.

Note: the progress bar on the TFT Controller shows the total space available and will not reach the end. The Progress bar on the UR422 software shows the update length and will be cleared once finished

### Recovery

In case of power failure or other problems when updating the TMC-1 firmware.

- 1. Abort and exit from UR422
- 2. Unplug the USB then reconnect whist depressing [Store] and [Recall]. The Software Download screen will be displayed.

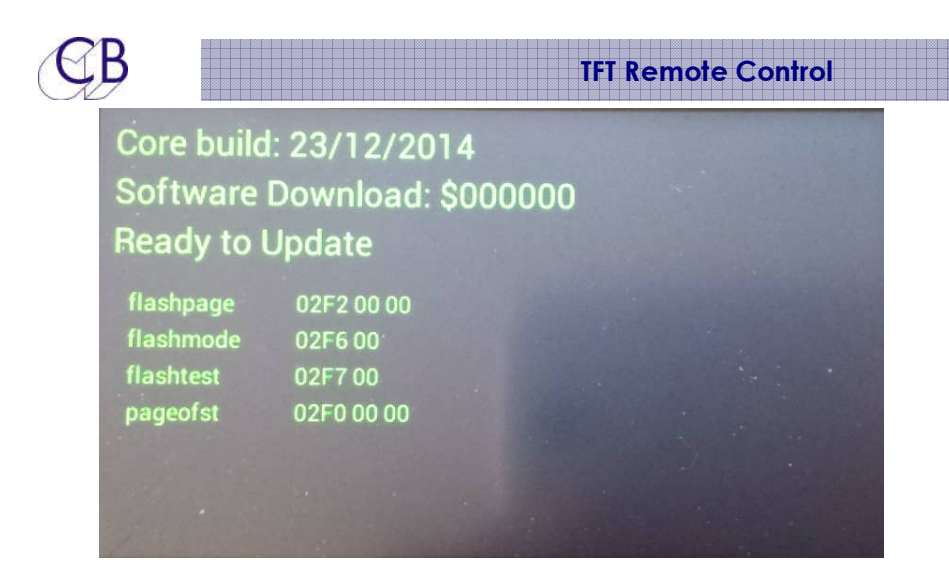

3. Restart the UR422 software,,

.

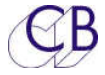

# **RS422 pin Connections**

| Pin No. | Controller | Device | Note                                                |
|---------|------------|--------|-----------------------------------------------------|
| 1       |            |        | Most RS-422 cables are 1:1<br>and connect between a |
| 6       |            |        | Controller and Device.                              |
| 2       | Rx-        | Tx-    | Where a port can be input                           |
| 7       | Rx+        | Tx+    | check, On the RM-6 Port E                           |
| 3       | Tx+        | Rx+    | has links to enable the pins to be configured as a  |
| 8       | Tx-        | Rx-    | Controller(Output) or<br>Device (Input). Ports      |
| 4       | Ground     | Ground | A,B,C,D are fixed as                                |
| 9       |            |        | Invert cable may be                                 |
| 5       |            |        | required.                                           |

| T5.04 Tx-Rx Invert Sony 9 pin CABLE |                                                                   |                             |              |  |  |  |  |  |
|-------------------------------------|-------------------------------------------------------------------|-----------------------------|--------------|--|--|--|--|--|
| Use                                 | Use On RM-6 ports B,C,DE when connected as an output to a machine |                             |              |  |  |  |  |  |
|                                     | 9 pin 'D'<br>Male on Cable                                        | 9 pin 'D'<br>Male or Female | Cable Colour |  |  |  |  |  |
|                                     | 1                                                                 | 1                           |              |  |  |  |  |  |
| Tx-                                 | 2                                                                 | 8                           | Red          |  |  |  |  |  |
| Rx+                                 | 3                                                                 | 7                           | Yellow       |  |  |  |  |  |
| Ground                              | 4                                                                 | 4                           | Screen       |  |  |  |  |  |
|                                     | 5                                                                 | 5                           |              |  |  |  |  |  |
|                                     | 6                                                                 | 6                           |              |  |  |  |  |  |
| Tx+                                 | 7                                                                 | 3                           | Blue         |  |  |  |  |  |
| Rx-                                 | 8                                                                 | 2                           | White        |  |  |  |  |  |
|                                     | 9                                                                 | 9                           |              |  |  |  |  |  |

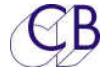

# **Typical Instalations**

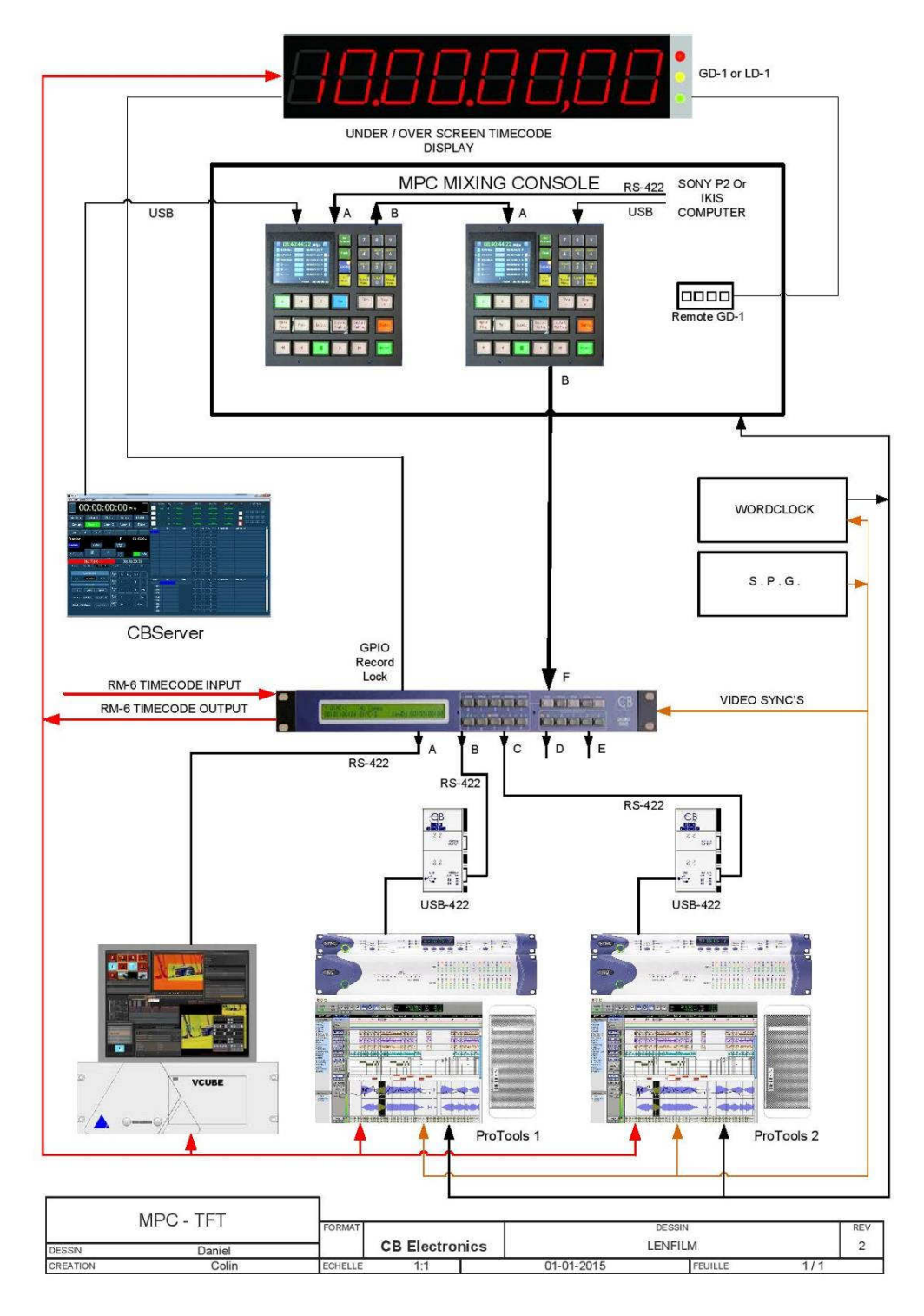

Lenfilm: MPC console with Dual TFT Remote

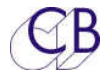

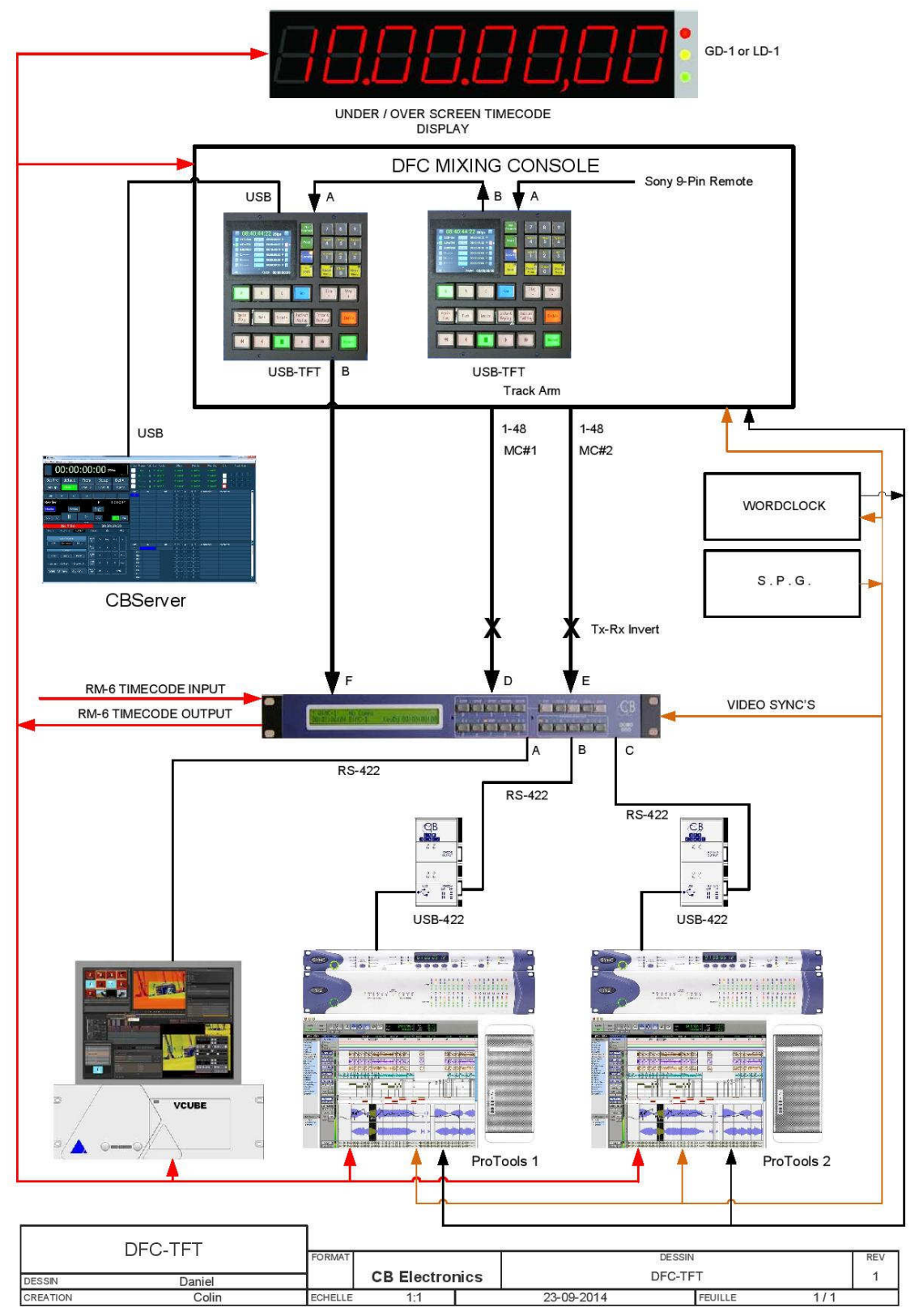

Twickenham DFC: added to existing Remote

Note: DFC can only arm 48 tracks per port, Dual outputs are used for up to 96 tracks

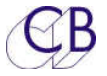

# Glossary